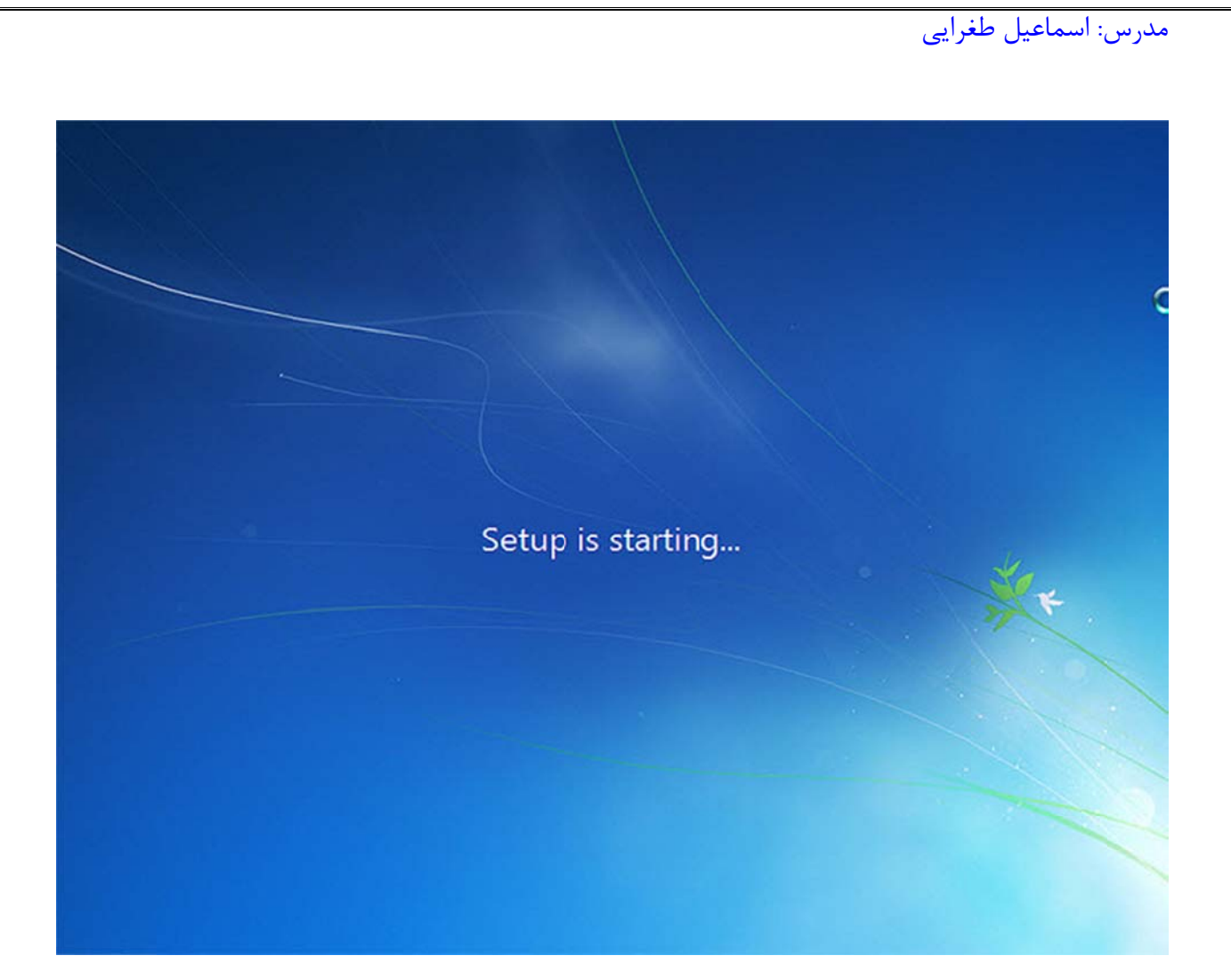

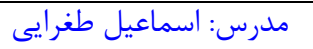

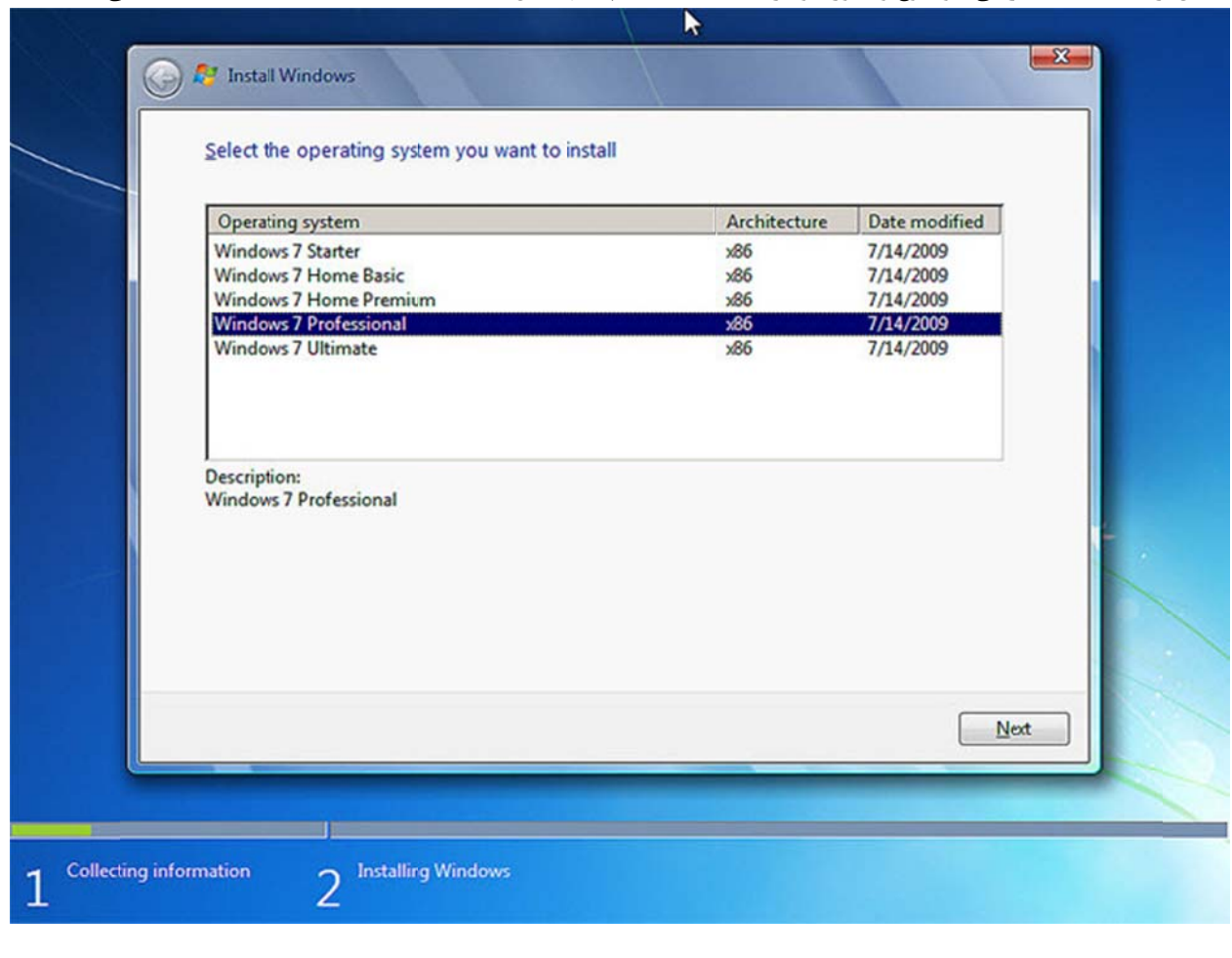

۵.حال از صفحه ای که باز می شود نوع ویندوز خود را انتخاب کنید که پیشنهاد من به شما Windows 7 Perfessional می باشد

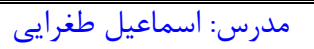

۶. قبول کردن شرایط مجوز. انتخاب۶ l accept the license terms

| MICROSOFT SOFT                                                                                                 | VARE LICENSE TERMS                                                                                                    |                                                                                                    | *                                 |
|----------------------------------------------------------------------------------------------------|----------------------------------------------------------------------------------------------------|----------------------------------------------------------------------------------------------------|-----------------------------------|
| WINDOWS 7 PROP                                                                                                 | ESSIONAL                                                                                                    |                                                                                                    |                                   |
| These license terms<br>where you live, one<br>software named ab<br>Printed-paper licens<br>any on-screen licen | s are an agreement between I<br>of its affiliates) and you. Plea<br>ove, which includes the media<br>se terms, which may come wit<br>se terms. The terms also appl | Microsoft Corporation (or bas<br>se read them. They apply to<br>on which you received it, if a<br>the software, may replace<br>by to any Microsoft | ed on<br>the<br>any.<br>or modify |
| · updates,                                                                                                    |                                                                                                    |                                                                                                    |                                   |
| · supplements,                                                                                                 |                                                                                                    |                                                                                                    |                                   |
| · Internet-based                                                                                               | services, and                                                                                                    |                                                                                                    | <u>×</u>                          |
| ✓ 1 accept the license                                                                                         | terms                                                                                                    |                                                                                                    |                                   |
|                                                                                                    |                                                                                                    |                                                                                                    |                                   |

۷. در این صفحه شما با دو گزینه مواجه می شوید:

الف.در صورتیکه می خواهید نسخه قبلی ویندوز (به عنوان مثال XP که در کامپیوتر شما نصب شده است به Windows 7 ارتقاء پیدا کند گزینه اول را انتخاب نمائید. این گزینه فقط زمانی در دسترس هست که یک نسخه از ویندوز در کامپیوتر شما نصب شده باشدو در صورتی که می خواهید ویندوز قبلی را پاک کرده و ویندوز جدیدی نصب کنید بر روی گزینه Custom کلیک کنید.

مدرس: اسماعيل طغرايي

| Which ty          | ype of installation do you want?                                                                                                    |
|-------------------|----------------------------------------------------------------------------------------------------|
| s.                | Upgrade<br>Upgrade to a newer version of Windows and keep your files, settings, and programs.<br>The option to upgrade is only available when an existing version of Windows is<br>running. Werecommend backing up your files before you proceed.                                                                  |
|                   | <u>C</u> ustom (advanced)<br>Install a newcopy of Windows. This option does not keep your files, settings, and<br>programs. The option to make changes to disks and partitions is available when you<br>start your computer using the installation disc. We recommend backing up your files<br>before you proceed. |
| <u>H</u> elp me d | ecide                                                                                                    |
|                   |                                                                                                    |

۸.اگر هاردی که ویندوز ۲ بر روی آن در حال نصب شدن است یک هارد نو می باشد و تا به حال ویندوزی بر روی آن نصب نشده است کافیست بر روی گزینه Drive Options کلیک کرده سپس بر روی گزینه New کلیک کنید و ظرفیت درایو C خود را به گیگابایت انتخاب کنید (اگر درایو C خود را برابر با ۱۵ گیگابایت قرار دهید باید عدد۱۵۰۰۰ را وارد کنید) GB = 1024 MB

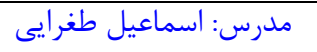

| Name                                       | Total Size Free Space Type        |
|--------------------------------------------|-----------------------------------|
|                                            |                                   |
| <b>%₂</b> <u>R</u> efresh<br>⊛ Load Driver | Drive options ( <u>a</u> dvanced) |
|                                            |                                   |

نکته:

اگر هاردیسک شما قبلا دارای ویندوز XP یا هر ویندوز دیگری باشد کافیست درایوی که ویندوز بر روی آن نصب است را انتخاب بر روی گزینه Load Drive کلیک کرده و از گزینه هایی که در اختیار شما قرار می گیرد گزینه Format را زده و بعد از آن بر روی کلید Nextکلیک کنید.

| vvne | ere do you w         | ant to install win | noows:     |                 |  |
|------|----------------------|--------------------|------------|-----------------|--|
|      | Name                 |                    | Total Size | Free Space Type |  |
| 3    | Disk 0 Unalle        | ocated Space       | 60.0 GB    | 60.0 GB         |  |
| €9 B | efresh<br>bad Driver | Delete             | Format     | ₩ Ngw           |  |

۹. نصب و راه اندازی ویندوز هم اکنون آغاز خواهد شد.

مدرس: اسماعیل طغرایی

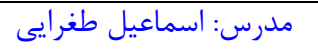

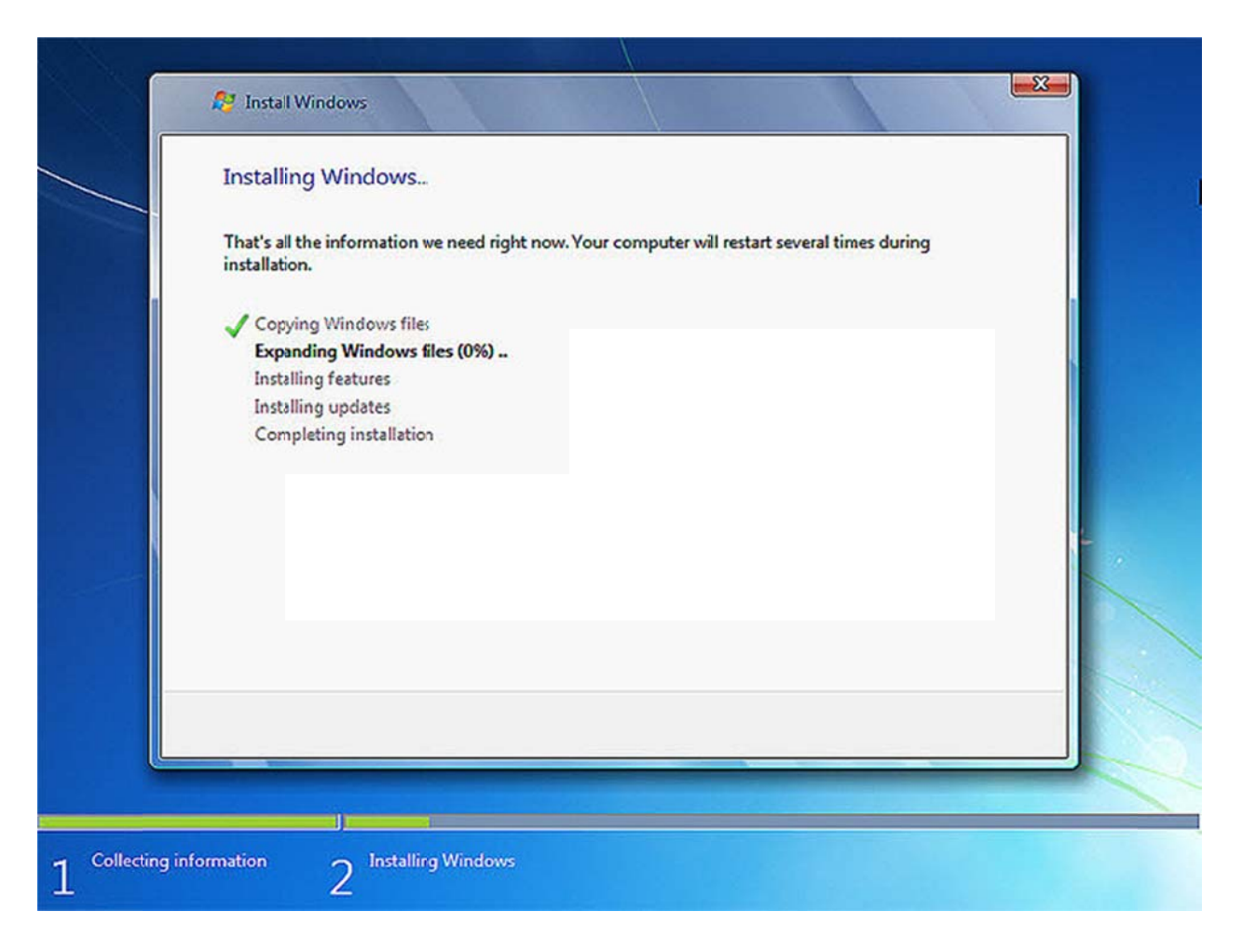

۱۰. پس از تمام شدن این ۵ مرحله نصب صفحه زیر را خواهید دید.

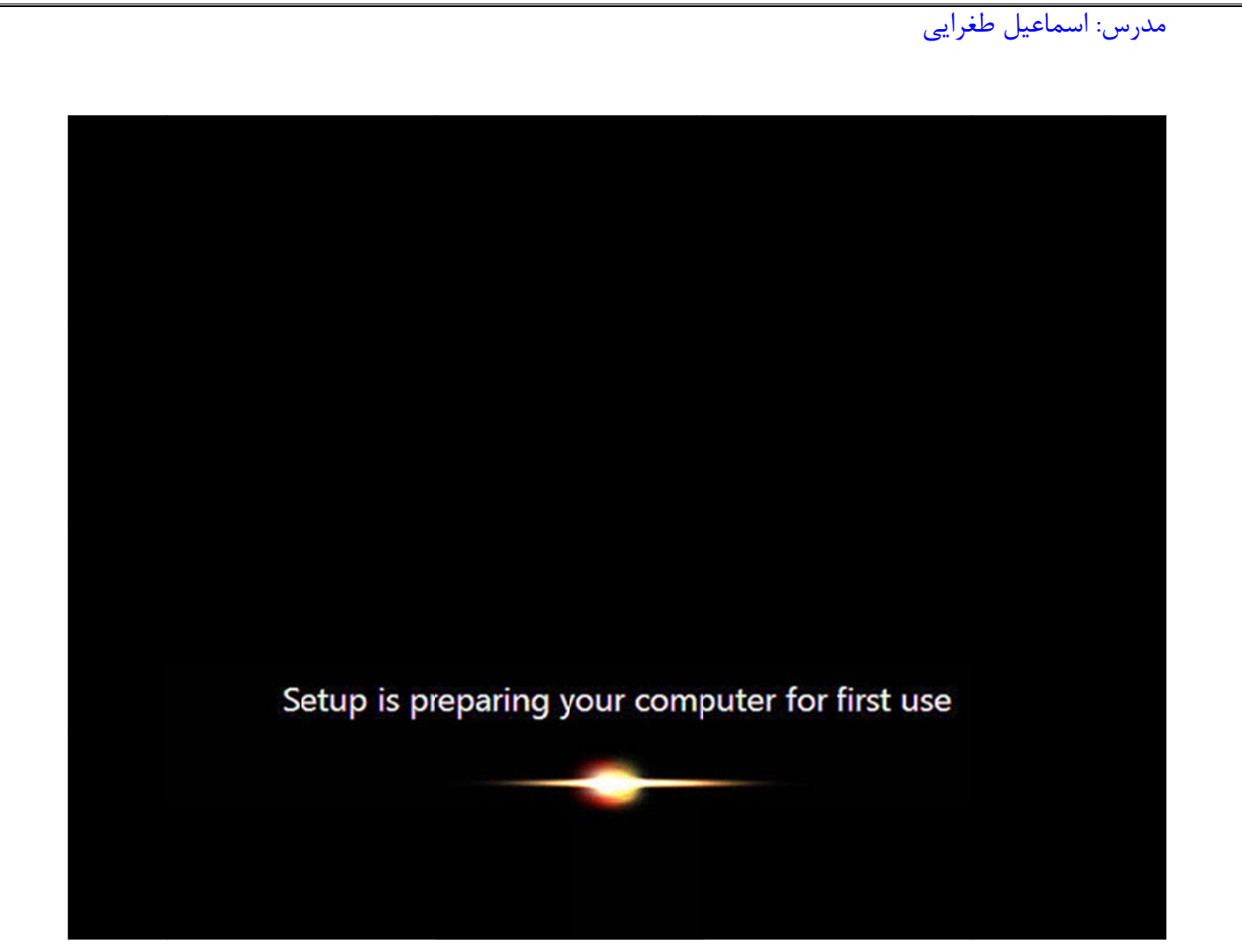

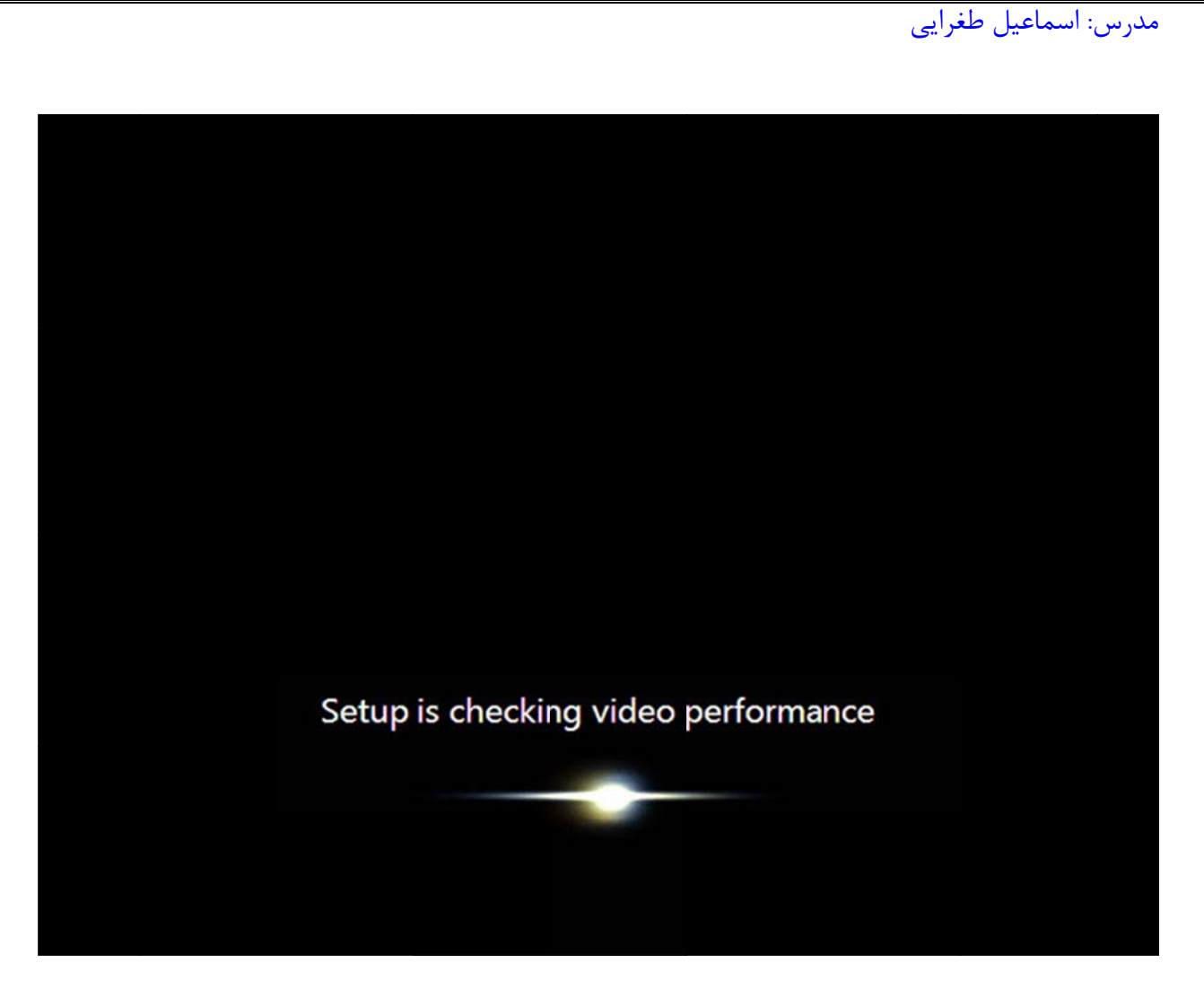

۱۱.در این مرحله نام کاربری خود را وارد کنید و بعد از آن بر روی کلید Next کلیک کنید.

مدرس: اسماعیل طغرایی

| Get Up Wind      | dows                                                                               |
|------------------|------------------------------------------------------------------------------------|
| -                |                                                                                    |
|                  |                                                                                    |
|                  |                                                                                    |
|                  | VVINCIOWS' / Professional                                                          |
| Choose a user o  | name for your account and name your computer to distinguish it on the network      |
| Choose a user in | interesty of <u>econe</u> and name your computer to distinguish it on the network. |
|                  | Type a user name (for example, John):<br>TEG                                       |
|                  | Type a computer name:                                                              |
|                  | TEG-PC                                                                             |
|                  |                                                                                    |
|                  |                                                                                    |
|                  |                                                                                    |
|                  |                                                                                    |
|                  |                                                                                    |
| œ                | Copyright © 2009 Microsoft Corporation. All rights reserved.                       |

۱۲. در صورتی که سیستم شما دارای حساسیت از نوع اطلاعات می باشد و شما می خواهید به غیر خودتان کسی از آن استفاده نکند در مرحله یک رمز عبور برای یوزر کاربری خود در نظر بگیرید.